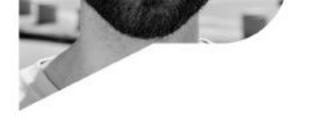

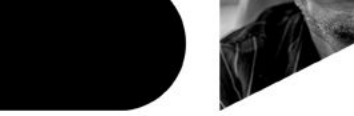

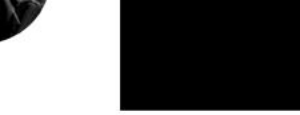

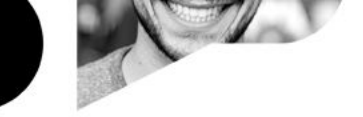

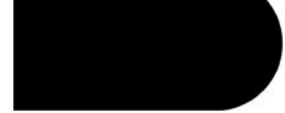

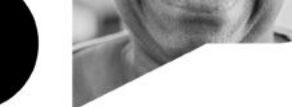

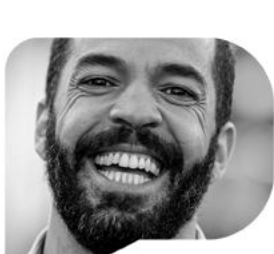

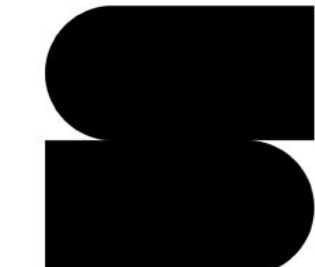

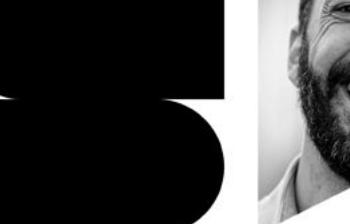

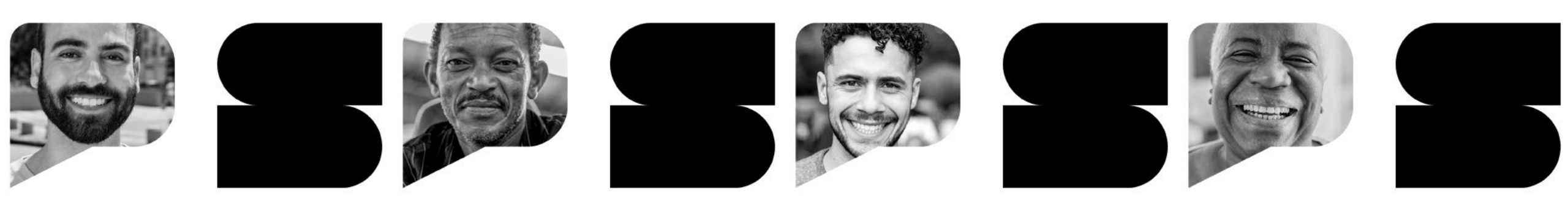

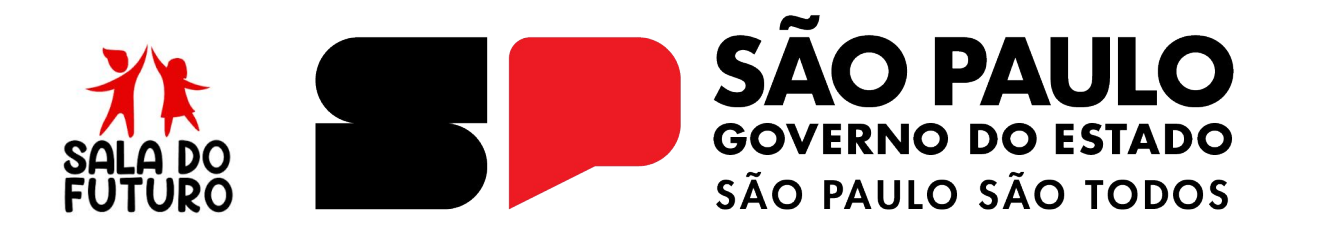

**SALA DO FUTURO PROFESSOR - 2025** 

Como autenticar com o gov.br

**ACESSO AO GOV.BR** 

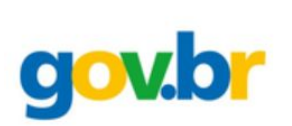

Para acessar a **Sala do Futuro Professor,** é necessário ter uma conta no **Gov.br**. Caso ainda não tenha instalado no seu computador ou dispositivo, siga os passos abaixo:

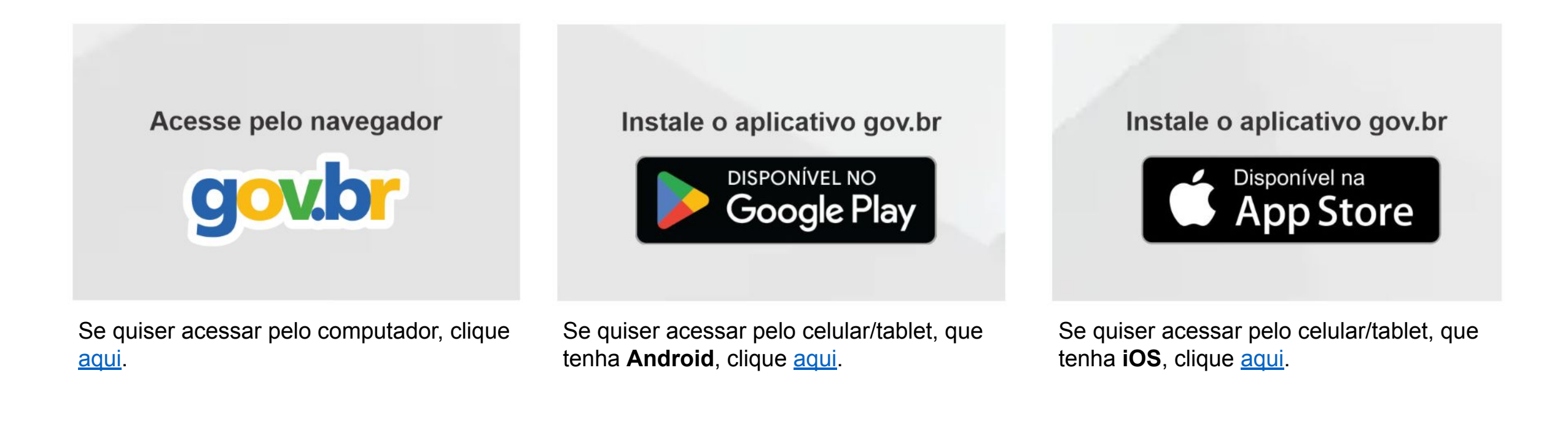

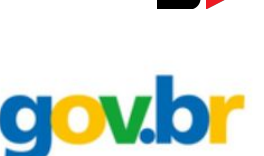

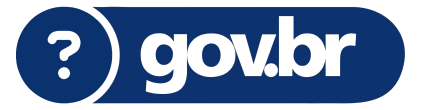

Caso tenha alguma dificuldade com o acesso do seu **Gov.br**, siga o *FAQ* abaixo dos canais oficiais:

• Não tenho uma conta Gov.br ainda. Como criar uma conta?

Clique aqui para acessar o passo a passo de como criar uma conta Gov.br.

• Como recuperar a senha de sua conta Gov.br?

<u>Clique aqui</u> para acessar o passo a passo de como recuperar a senha de sua conta Gov.br.

• Como recuperar a conta Gov.br?

<u>Clique aqui</u> para acessar o passo a passo de como recuperar a sua conta Gov.br.

Mais dúvidas sobre a conta Gov.br? <u>Clique aqui</u>

Quer falar com um atendente? Clique aqui

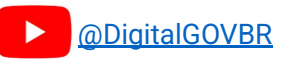

## **ACESSANDO A SALA DO FUTURO PROFESSOR**

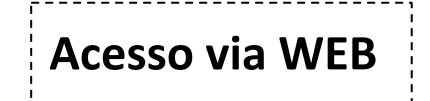

### Acesse: https://saladofuturo.educacao.sp.gov.br

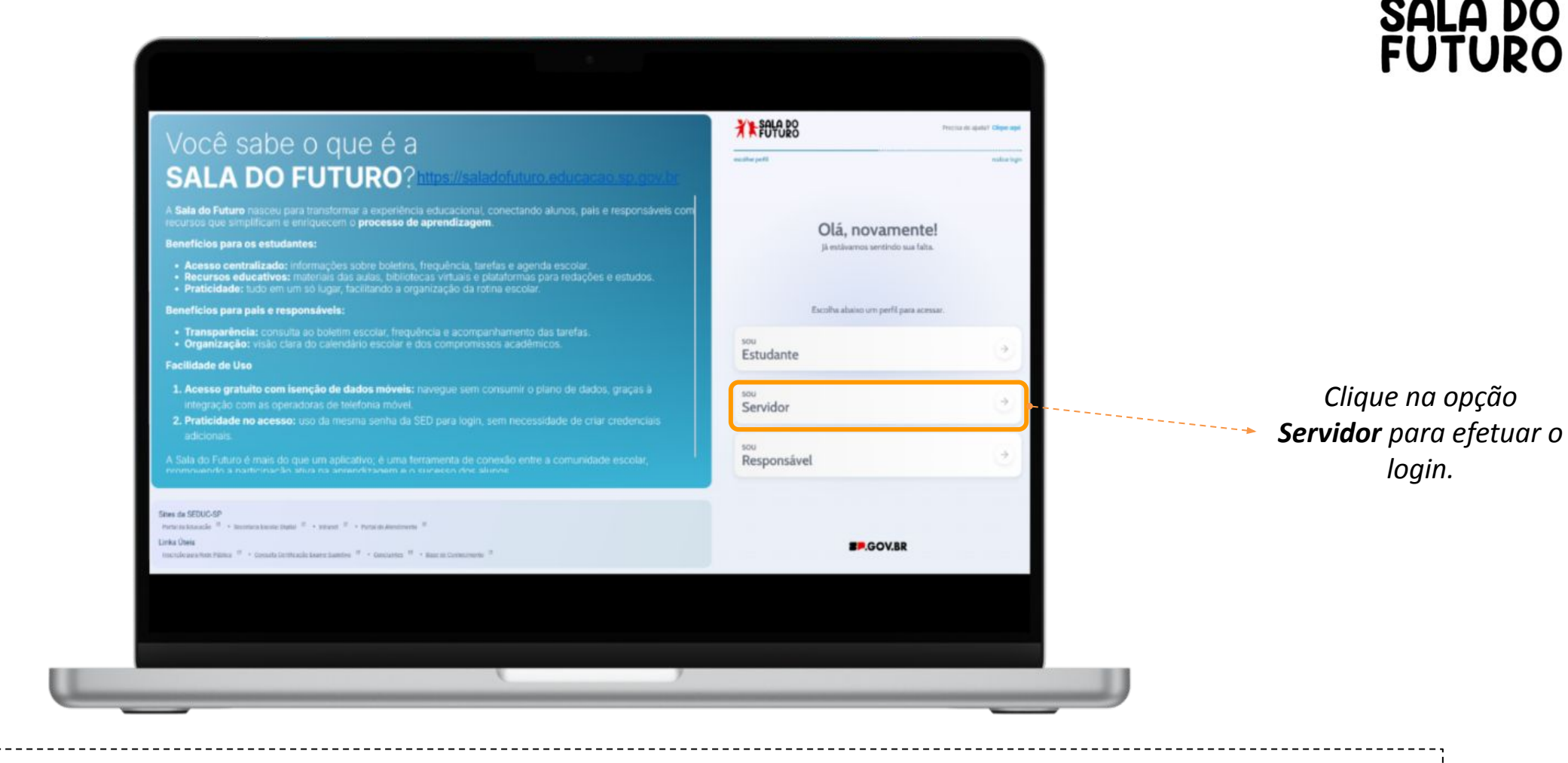

Obs.: É Possível, também, acessar diretamente pelo site: https://saladofuturoprofessor.educacao.sp.gov.br/

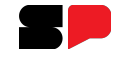

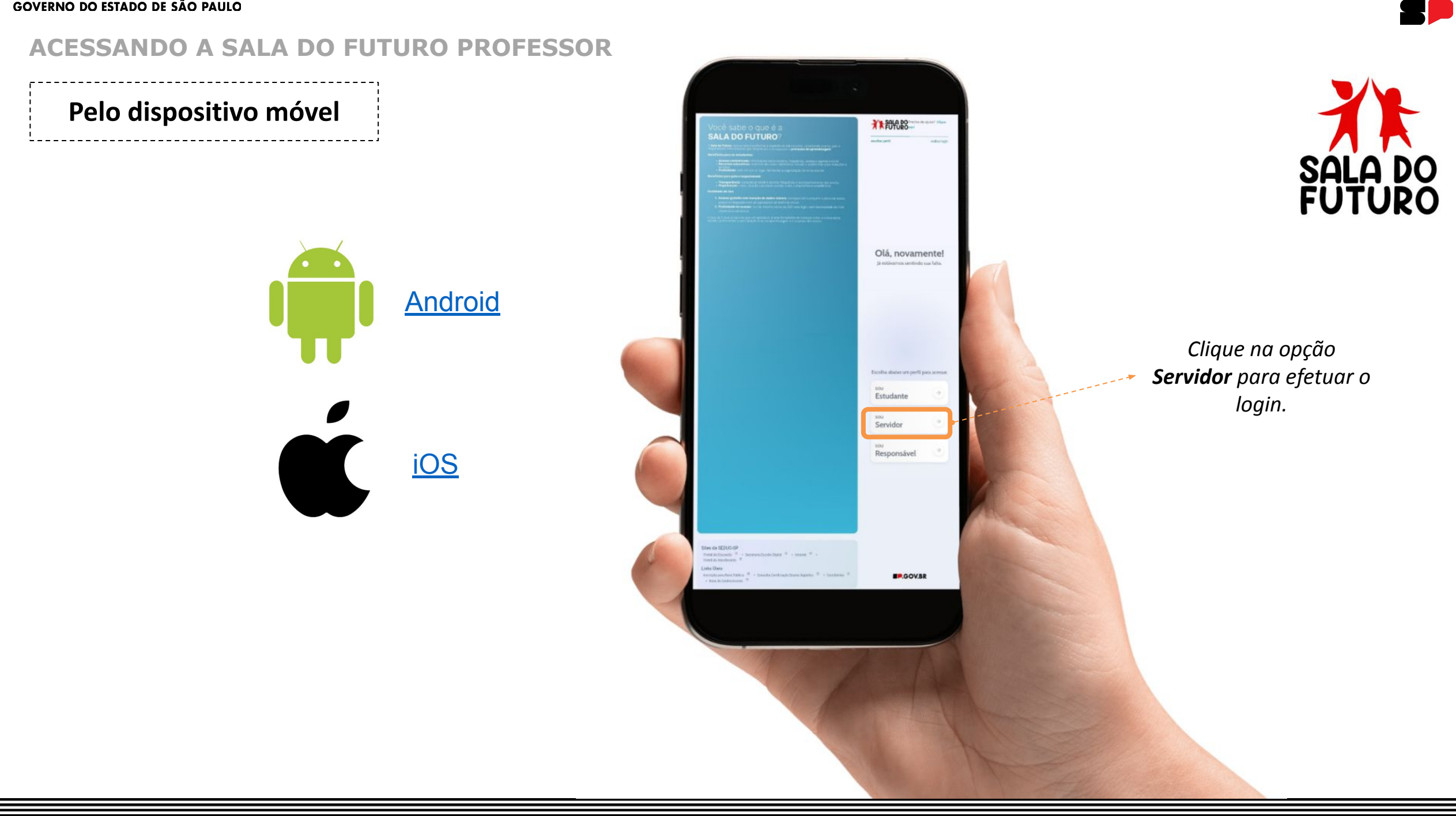

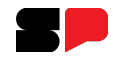

#### ACESSANDO A SALA DO FUTURO PROFESSOR

Clique em: Visão Professor, que dará o acesso para a visualização da Sala do Futuro Professor.

| <b>Servi</b><br>Escolha a visão da plataforr | <b>dor</b><br>na que deseja acessar. |                                                         |
|----------------------------------------------|--------------------------------------|---------------------------------------------------------|
|                                              |                                      | Em seguida clique no botão: <b>Entrar como Gov.br</b> . |
| Visão<br><b>Estudante</b>                    | $\rightarrow$                        | FOTURO                                                  |
| Visão<br><b>Professor</b>                    | <u>ب</u>                             | ◆〕 Entrar com Gov.br                                    |
| Voltar                                       |                                      | SP.GOV.BR                                               |

#### **ACESSANDO A SALA DO FUTURO PROFESSOR - GOV.BR**

A autenticação na Sala do Futuro Professor é feita através do **Gov.br**. Tendo o seu acesso, explicado no *slide* 2, é possível logar digitando seu **CPF.** Em seguida clique no botão **Continuar**. Digite sua senha e depois clique em **Entrar**.

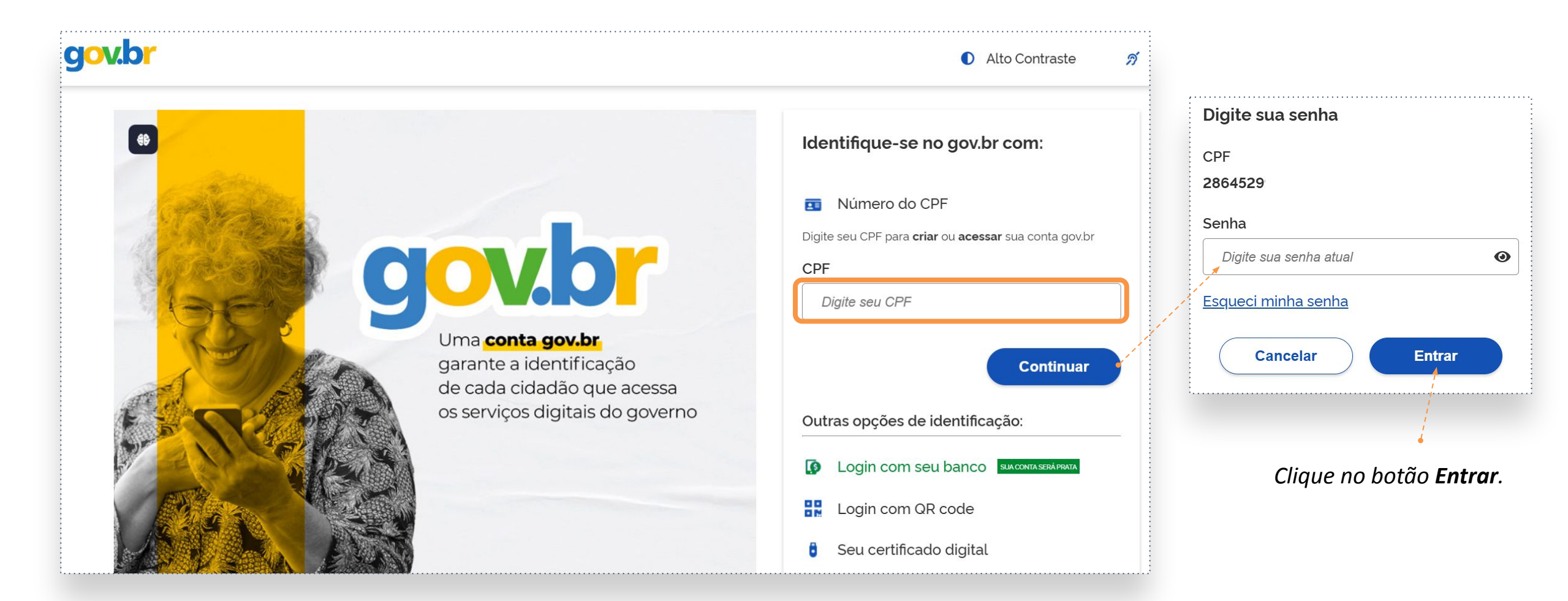

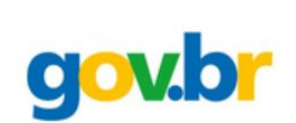

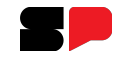

#### **ACESSANDO A SALA DO FUTURO - PROFESSOR**

Selecione qual o perfil desejado, que você possui, para acessar.

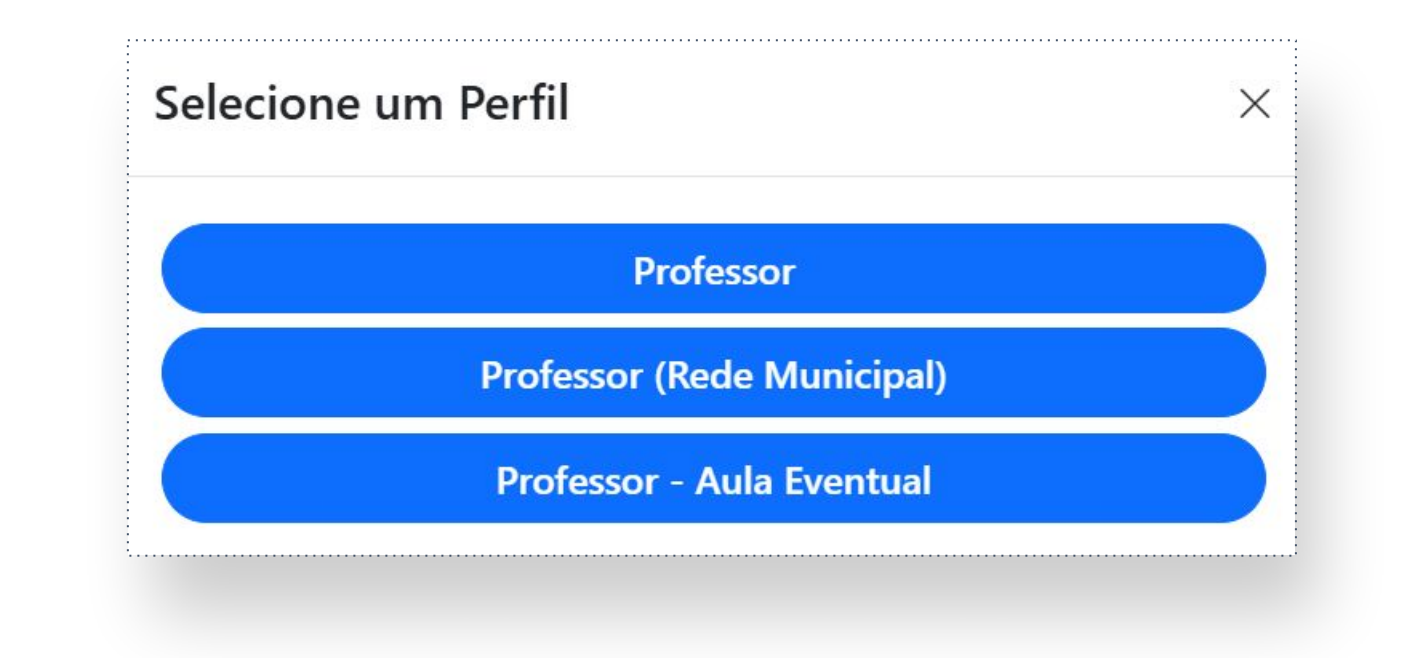

Importante: Selecione apenas o perfil ao qual suas aulas estão atribuídas.

\_\_\_\_\_

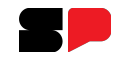

#### ACESSANDO A SALA DO FUTURO PROFESSOR

#### O acesso foi realizado com sucesso.

|    | SÃO PAULO<br>GOVERNO DO ESTADO<br>SÃO PAULO SÃO TODOS                                                                                                    | ତ fr in J ସ X ା f /governosp | 邻ᠿᠿᠿ |
|----|----------------------------------------------------------------------------------------------------|------------------------------|------|
| ** | Acionar Polícia                                                                                                    | Perfil Professor Suzi        |      |
|    | Olá, <b>Suzi</b>                                                                                                    |                              |      |
| AA | Bem-vindo à <b>Sala do Futuro Professores</b>                                                                                                    |                              |      |
| \$ | THE REPORT OF THE REPORT OF TH |                              |      |
| (→ |                                                                                                    |                              |      |

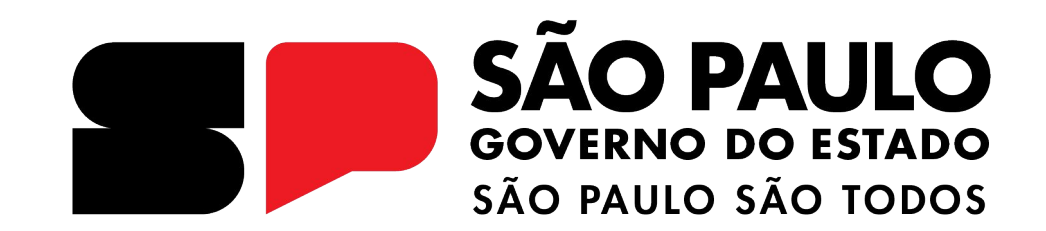

# Dúvidas?

Entre em contato com a Central de Atendimento da SEDUC: **0800-770-0012** (de segunda a sexta, das 07h às 19h) <u>https://atendimento.educacao.sp.gov.br</u>